# KaiJet. USB 2.0 外接顯示卡

Model No.: KJV1920

**USB 2.0 Graphics Adapter** 

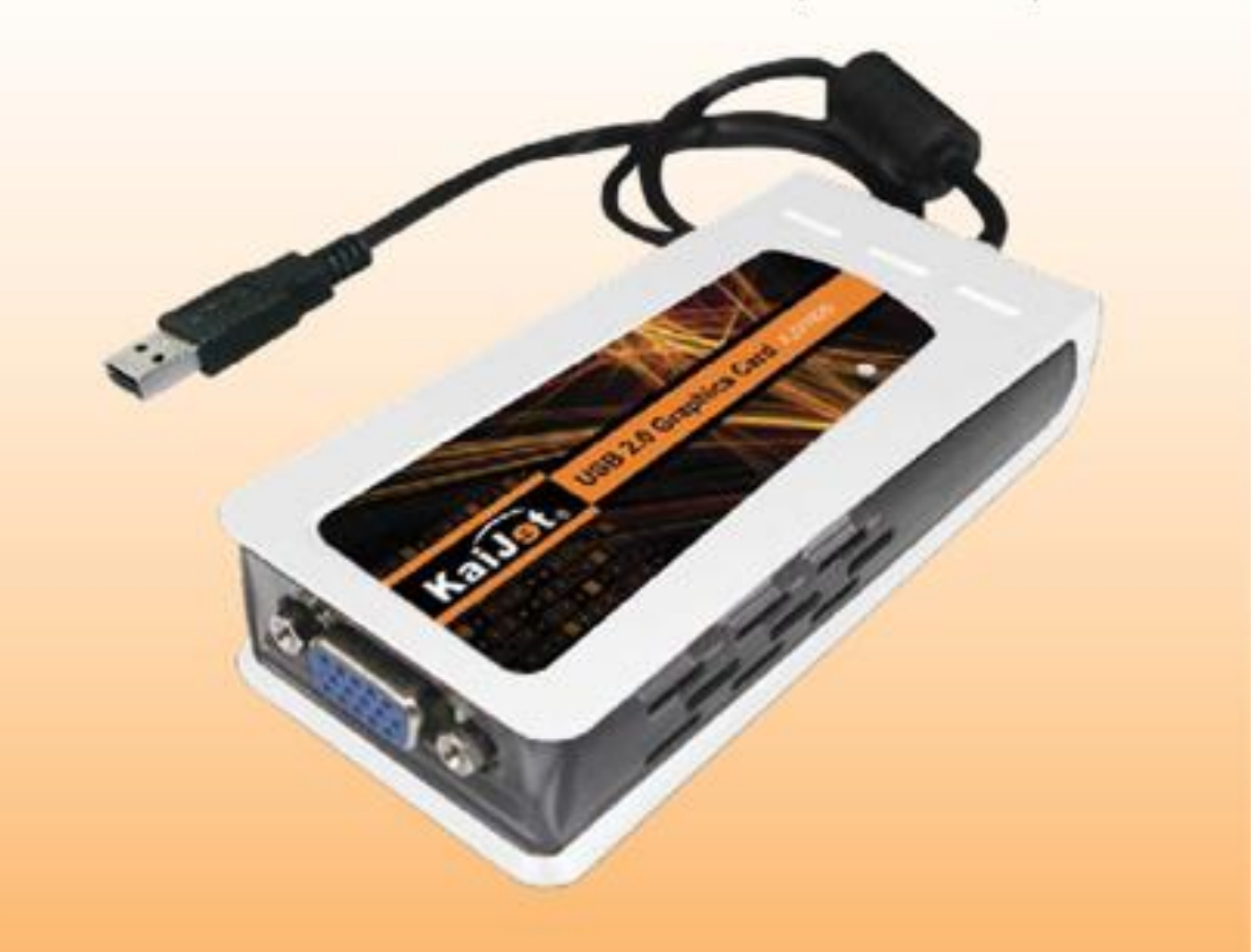

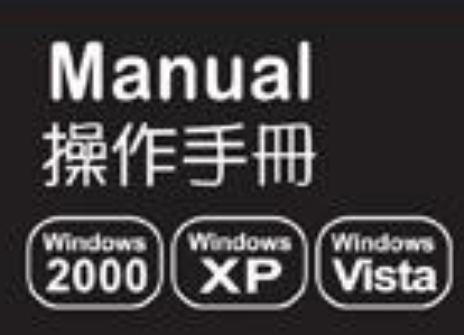

## Contents

| Introduction                             | Ρ. | 1  |
|------------------------------------------|----|----|
| Install USB 2.0 Graphics Adapter         | Ρ. | 7  |
| Device Installation On Windows Vista     | Ρ. | 8  |
| Uninstallation                           | Ρ. | 13 |
| Device Installation On Windows XP / 2000 | Ρ. | 16 |
| Uninstallation                           | Ρ. | 21 |
| Function Description                     | Ρ. | 23 |
| FAQ                                      | Ρ. | 29 |
| Trouble Shooting                         | Ρ. | 32 |
| Verifying Device Driver Installation     | Ρ. | 33 |

## Introduction

Thank you for purchasing the **KaiJet KJV1920 USB 2.0 Graphics Adapter**. The USB 2.0 graphics adapter enables you to connect one or multiple display devices (CRT/LCD monitor, projector) to your desktop or laptop PC. The connected display can act as mirrored or extended desktop of the main display on your PC.

The flexibility of the common USB 2.0 technology saves the need to open the computer or struggling with compatibility issues related to the VGA card.

#### REGISTER YOUR PRODUCT NOW! AND YOU WILL GET THE LATEST PRODUCT AND UPDATING INFORMATION. http://www.kaijet.com/eng

## Usage

#### Editor:

- Edit documentation on one screen and researching reference materials on the other- improvement in efficiency.

| 1.0.0 Martin |                                                                                                    |                                                                                                    |                                                                                                    |
|--------------|----------------------------------------------------------------------------------------------------|----------------------------------------------------------------------------------------------------|----------------------------------------------------------------------------------------------------|
|              | MARKAN ALTERIZATION MARKAN AND ALTERIZATION AND AND ALTERIZATION AND ALTERIZATION AND ALTERIZATION AND ALTERIZATION AND ALTERIZATION AND ALTERIZATION AND ALTERIZATIONAL ALTERIZATIONAL ALTERIZIATIONAL ALTERIZIATIONAL ALTERIZIATICI ALTERIZIATIONAL ALTERIZIATICI ALTERIZIATICI ALTERIZIATICHI ALTERIZIATICHI ALTERIZIATICHI ALTERIZIATICHI ALTERIZIATICHI ALTERIZIATICHI ALTERIZIATICHI ALTERIZIATICHI ALTERIZIATICHI ALTE | Bibliotee                                                                                                    |                                                                                                    |
|              | NAME CONCEPTS                                                                                                    | - pate of number<br>- number<br>- nu |                                                                                                    |
|              | NO         Apr.         Apr.         A                                                                                                    |                                                                                                    |                                                                                                    |
|              |                                                                                                    |                                                                                                    | Actic         Dist         Cont         Dist         Dist         Actic         Method         Actic         Method         Actic         Actic         Act |

#### Presentation:

- During school / office presentation, you can apply it for the third display device.

#### Office:

- Dual display scenario, view large spreadsheets across 2 screens with display continuity. (For example: Excel document)

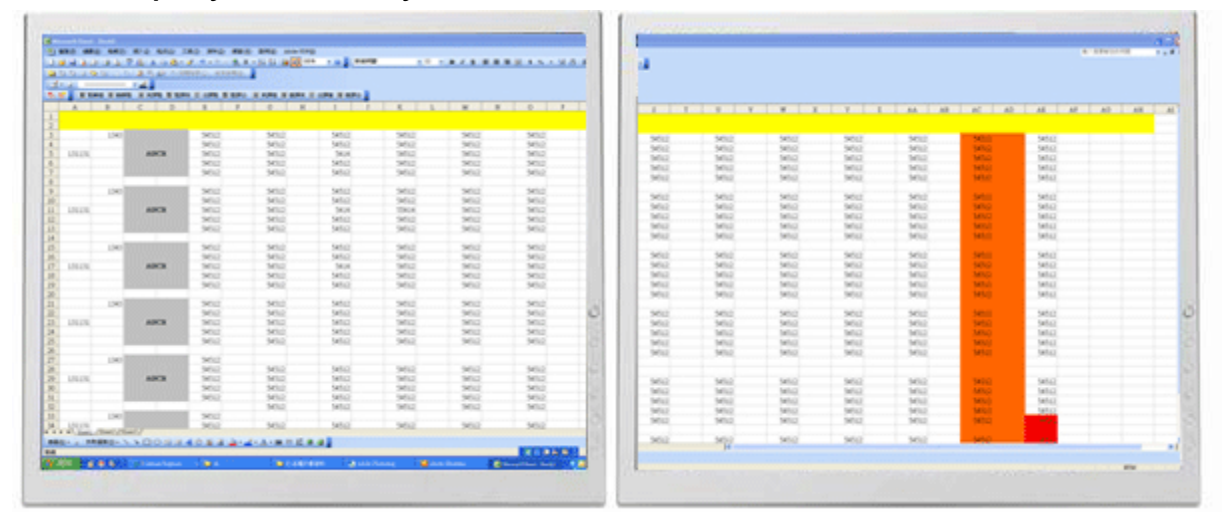

- Independent using desk space and doing multi-job at the same time- improvement in efficiency.

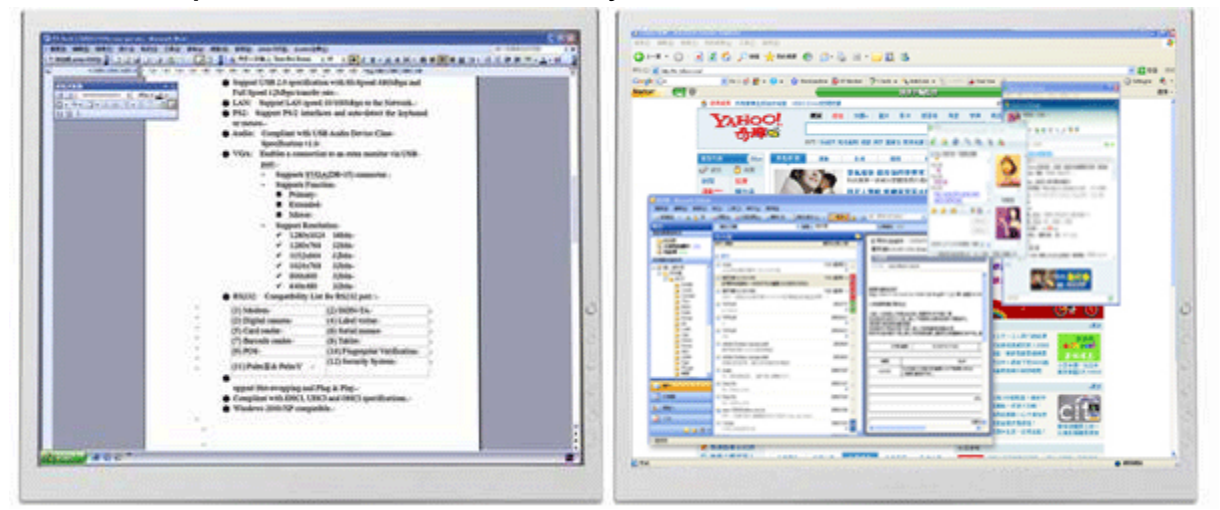

- Reading email and open mail enclose attachment

| - And the second second | 41.14                                                                                                    | 1 89-118-08             | 2446.00                                                                                                    | 88- 1 | 1 100 0 1000 Level 1 - 5 - 0 5                                                           | Kanna dia           |
|-------------------------|----------------------------------------------------------------------------------------------------|-------------------------|----------------------------------------------------------------------------------------------------|-------|------------------------------------------------------------------------------------------|---------------------|
| And In Concession, name | 24 18                                                                                                    | AND LO .                | ARABQYER/AR-BYER<br>ARABYER/Sector/ani/an/a                                                                                                    |       | Enderstation and a second second                                                         | 110 March 201 17 10 |
|                         | <ul> <li>A sector and a sector and a sec</li></ul> | PP & PPEPPPPPPPPPPPPPPP | Image: Image: |       | An augurante annu<br>RESUMA 201<br>RESUMA 201<br>AND AND AND AND AND AND AND AND AND AND |                     |

#### **Graphics workstation:**

- Design and check reference material at the same time.

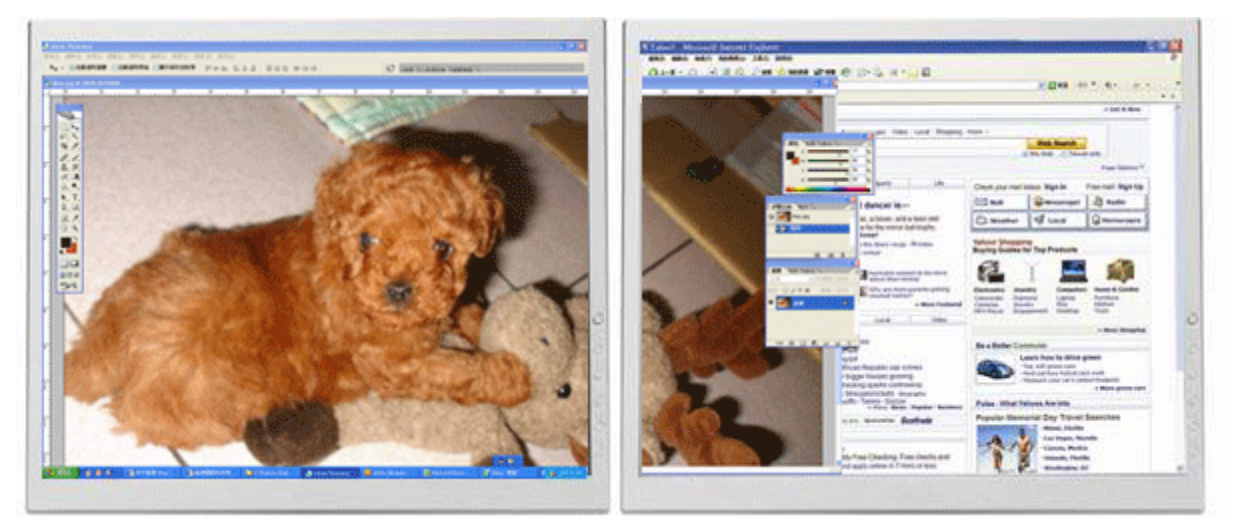

#### **Entertainment:**

- Watch TV/ Movie and searching program preview at the same time.

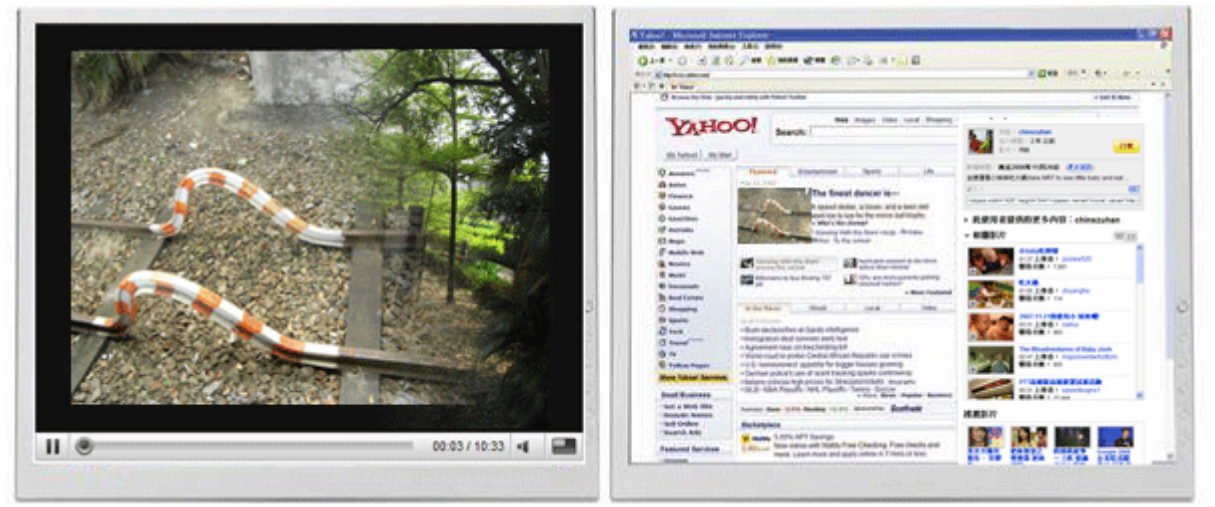

- Playing on-line game on one screen with the strategy guide on the other screen.

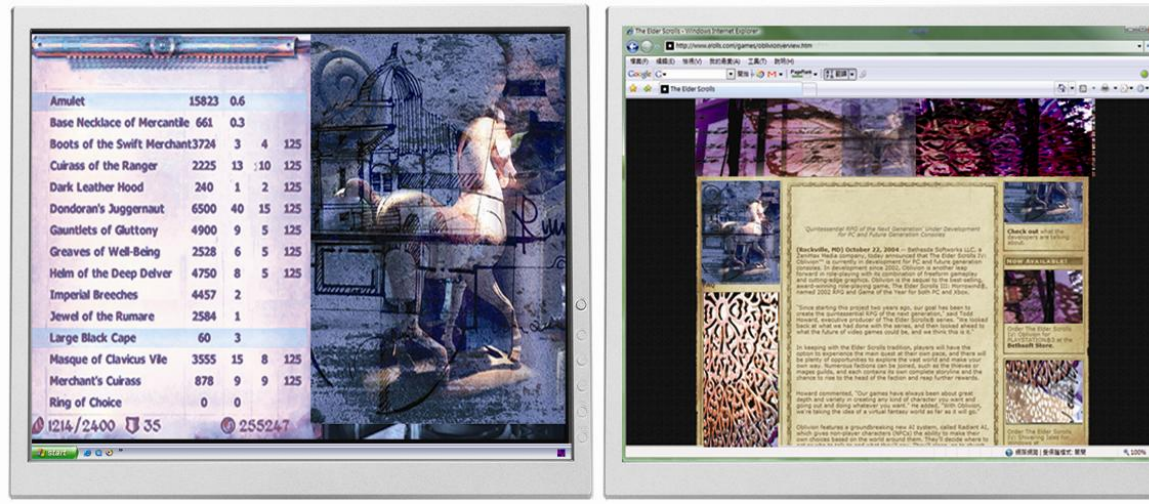

#### Stock Marketers:

- Simultaneously monitor multiple stock markets and market news.

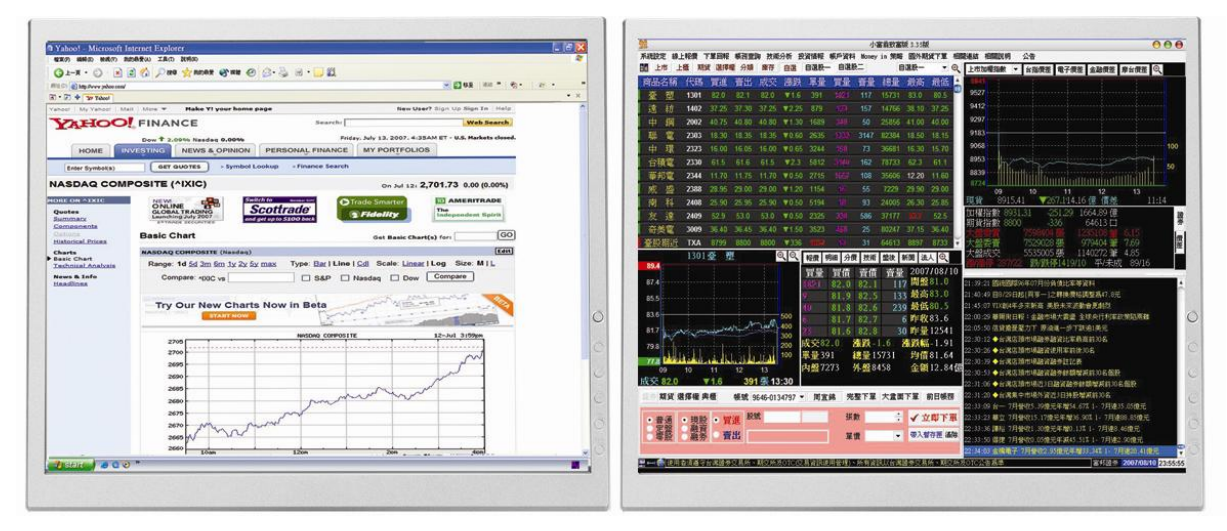

#### **Coding Programmer:**

- Allow effective code programming- great companion for software programmers

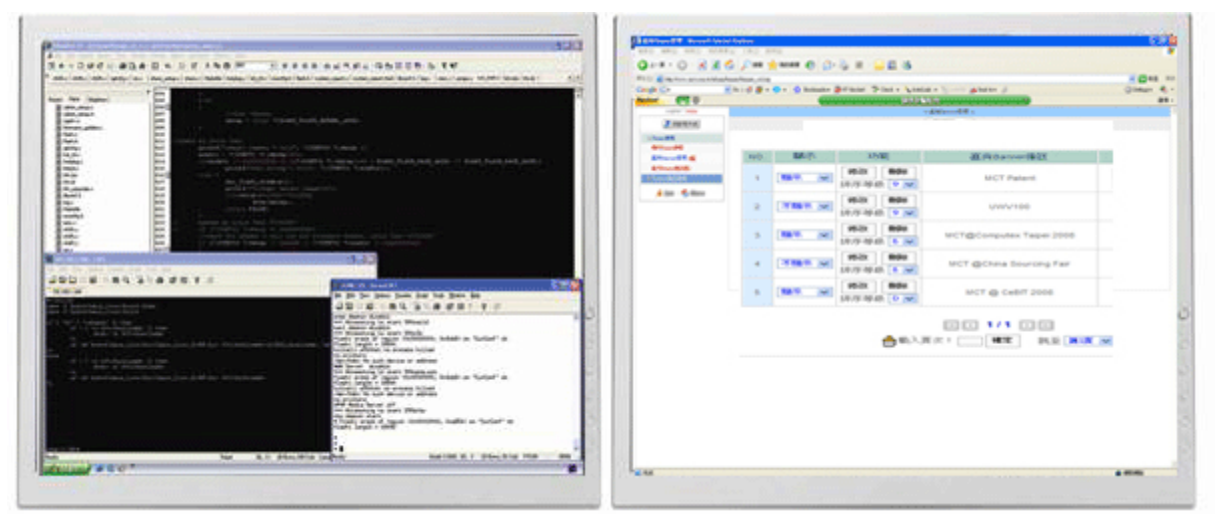

To know more application of USB 2.0 graphics adapter, please visit our website. <u>http://www.kaijet.com/eng</u>

## **Package Contents**

- ◎ KJV1920 USB 2.0 Graphics Adapter
- O Driver / User Manual CD
- Quick Installation Guide
- ◎ Warranty card

## **Regulatory Compliance**

◎ FCC / CE / C-tick / VCCI

| Aspect<br>Ratio | Resolution | 16 bits      | 32 bits      |  |  |  |
|-----------------|------------|--------------|--------------|--|--|--|
| 16:10           | 1920x1200  | $\checkmark$ |              |  |  |  |
| 16:9            | 1920x1080  | $\checkmark$ |              |  |  |  |
| 4:3             | 1600x1200  | $\checkmark$ | $\checkmark$ |  |  |  |
| 16:10           | 1680x1050  | $\checkmark$ | $\checkmark$ |  |  |  |
| 16:10           | 1440x900   | $\checkmark$ | $\checkmark$ |  |  |  |
| 5:4             | 1280x1024  | $\checkmark$ | $\checkmark$ |  |  |  |
| 4:3             | 1280x960   | $\checkmark$ | $\checkmark$ |  |  |  |
| 16:10           | 1280x800   | $\checkmark$ | $\checkmark$ |  |  |  |
| 15:9            | 1280x768   | $\checkmark$ | $\checkmark$ |  |  |  |
| 4:3             | 1152x864   | $\checkmark$ | $\checkmark$ |  |  |  |
| 4:3             | 1024x768   | $\checkmark$ | $\checkmark$ |  |  |  |
| 4:3             | 800x600    | $\checkmark$ | $\checkmark$ |  |  |  |

## **Resolution List**

## **Display Modes:**

- 1. Primary Display
- 2. Extended Display
- 3. Mirror Display
- 4. Rotation Display

## **Multiple Adapters Supported:**

Supports up to 6 adapters attached simultaneously in Windows system.

## **System Requirements:**

O OS : Windows Vista (32 bits) / XP SP2 (32 bits) / 2000 SP4

- CPU : 1.5 GHz or faster processor
   Intel multi-core / P4 / Celeron;
   AMD multi-core / K8 / K7 / K6 or newer family
- RAM : 256 MB memory or higher
   (For optimal performance , 512 MB memory or higher recommended)
- O Available USB 2.0 port

## **Install USB 2.0 Graphics Adapter**

## **BEFORE YOU START**

- Please DO NOT plug the USB 2.0 graphics adapter into USB port before the driver was installed completely.
- Please remove the previous version before you install the newer one.
- The screen of display device will flash during the installation.
- \*For multi-display attaching structure use : AC power adapter is required for external USB Hub.

## **Device Installation on Windows Vista**

After computer is turned on completely, insert the Driver CD into the optical disk drive...

- 1. The setup program should be launched automatically. If Autorun is not enabled, please go to "Computer", click on your optical disk drive, and manually run the setup CD.
- When the InstallShield Wizard launched.
   Click Next > to continue.

| <ol> <li>License Agreement:<br/>please review it and check "I<br/>accept the terms of the</li> </ol> |    | license aareemenť.            |
|----------------------------------------------------------------------------------------------------|----|-------------------------------|
| <ol> <li>License Agreement:<br/>please review it and check "I</li> </ol>                             |    | accept the terms of the       |
| 3. License Agreement:                                                                                |    | please review it and check "I |
|                                                                                                    | 3. | License Agreement:            |

click Next > to accept the License Agreement and continue.

4. Driver installing proceed...

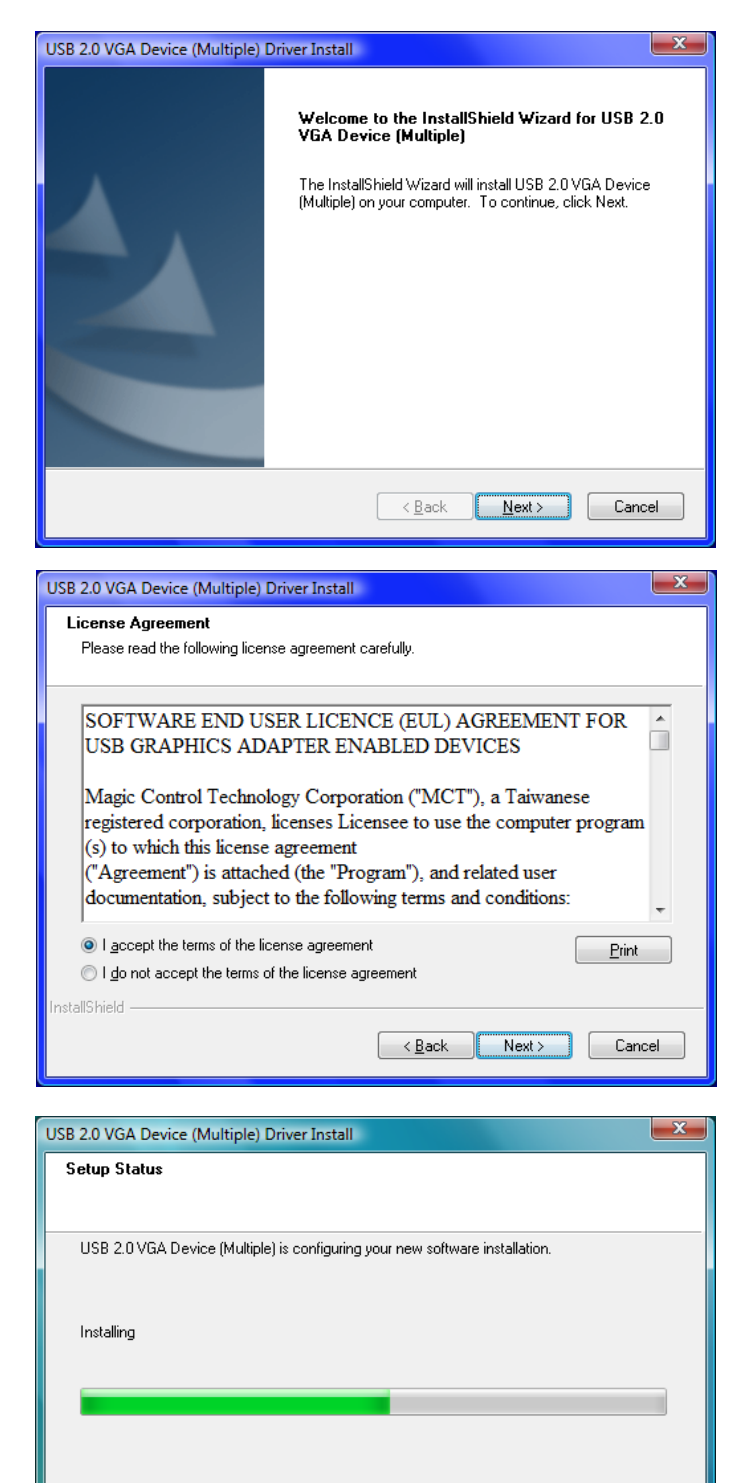

Cancel

5. Driver installed completely, click Finish to exit the InstallShield Wizard.

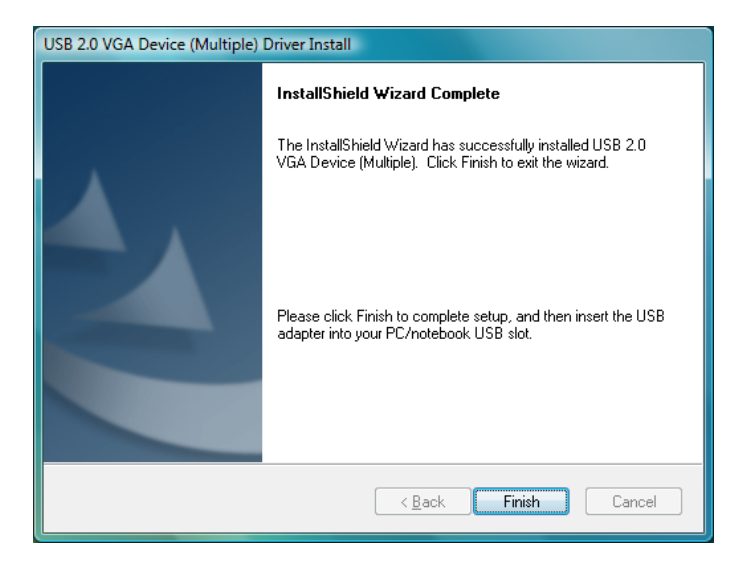

6. Plug the USB 2.0 graphics adapter into an available USB 2.0 port of your computer. Task bar will pop up the "Installing device driver software" message.

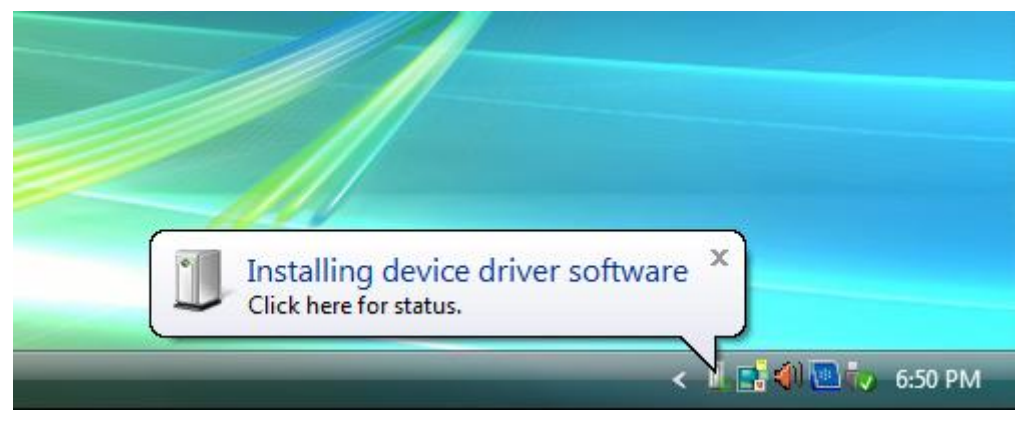

### %Please DO NOT plug the USB connector upside down, or the hardware may be damaged.

Then, setup program will install the driver for the first USB 2.0 graphics adapter.

| USB 2.0 VGA Device (Multiple) - InstallShield Wizard                         |       | x  |
|------------------------------------------------------------------------------|-------|----|
| Setup Status                                                                 |       | 1  |
| USB 2.0 VGA Device (Multiple) is configuring your new software installation. |       |    |
| InstallShield —                                                              |       |    |
|                                                                              | Cance | el |

#### KJV1920 User's Manual

 Please select "Yes, I want to restart my computer now." and click Finish to complete the driver installation.

| USB 2.0 VGA Device (Multiple) | - InstallShield Wizard                                                                                                    |
|-------------------------------|----------------------------------------------------------------------------------------------------|
|                               | InstallShield Wizard Complete<br>The InstallShield Wizard has successfully installed USB 2.0<br>VGA Device (Multiple). Before you can use the program, you<br>must restart your computer.<br>Yes, I want to restart my computer now.<br>No, I will restart my computer later.<br>Remove any disks from their drives, and then click Finish to<br>complete setup. |
|                               | < Back Finish Cancel                                                                                                    |

If you're going to install the second (or more) USB 2.0 graphics adapter at the same time, please select "*No, I will restart my computer later.*" and click Finish ,repeat step 6. to continue the next installation.

Please remember to restart the computer, after you install all the USB 2.0 graphics adapter

## **%** The functions of USB 2.0 graphics adapter will be activated after the computer reboot.

8. While the computer restarting, please connect external display device to the connector of USB 2.0 graphics adapter and switch its power on. You would see the extended display on the external display device. If not, please check the display device and confirm the driver installed correctly or not. (Please refer the appendix, P.33)

You can modify the corresponsive position of each extend display via display setting.

Go to "START"  $\rightarrow$  "Control Panel"  $\rightarrow$  Appearance and Personalization "Adjust screen resolution"

#### **Display Settings**

| Display Settings                                           |                                                             |
|------------------------------------------------------------|-------------------------------------------------------------|
| Monitor                                                    |                                                             |
| Drag the icons to match your monitors.                     | Identify each monitor's number by click " <b>Identify</b>   |
| 1 2                                                        | Monitors                                                    |
|                                                            | And then, you can modify the resolution of each monitor, or |
|                                                            | adjust virtual position as you                              |
| 2. Generic Non-PnP Monitor on USB 2.0 VGA DEVICE-1(Extend) | like by drag the monitor icon.                              |
| <u>I</u> his is my main monitor                            | , ,                                                         |
| Extend the desktop onto this monitor                       |                                                             |
| Resolution: Colors:                                        |                                                             |
| Low Highest (32 bit)                                       |                                                             |
| 1440 by 900 pixels                                         |                                                             |
| How do I get the best display? Advanced Settings           |                                                             |
| OK Cancel Apply                                            |                                                             |

When your original graphics card has two VGA ports...

- Using one USB 2.0 graphics adapter: The display device which connected to the 2<sup>nd</sup> VGA port will be numbered <u>3<sup>rd</sup> monitor</u>, the display device which connected to the USB 2.0 graphics adapter will be numbered <u>2<sup>nd</sup> monitor</u>.
- Using two USB 2.0 graphics adapters: The display device which connected to the 2<sup>nd</sup> VGA port will be numbered <u>4<sup>th</sup> monitor</u>, the display device which connected to the USB 2.0 graphics adapter will be numbered <u>2<sup>nd</sup></u> and <u>3<sup>rd</sup> monitor</u>.
- 3. And so on...

The utility of USB 2.0 graphics adapter (UV icon) will be shown at the task bar. It helps you to change the display mode and resolutions easily.

| V | USB-VGA(Primary)<br>USB-VGA(Extended)<br>USB-VGA(Off)<br>USB-VGA(Mirror) |      |                      |
|---|--------------------------------------------------------------------------|------|----------------------|
|   | Resolution<br>Rotation                                                   | +    |                      |
|   | CH 📟                                                                     | < 12 | <sup>1</sup> 6:58 PM |

The detail function description of UV icon, please refer P.23

For more help, including FAQ and trouble shooting, please refer appendix or visit our website. http://www.kaijet.com/eng

## **Device uninstallation**

#### %Please make sure the USB 2.0 graphics adapter was disconnected from your computer before executing the uninstall program of the device driver.

Go to "START" → "Control Panel" → "Programs" → "Uninstall a program"
 Select "USB 2.0 VGA Device (Multiple) "driver version number" item,

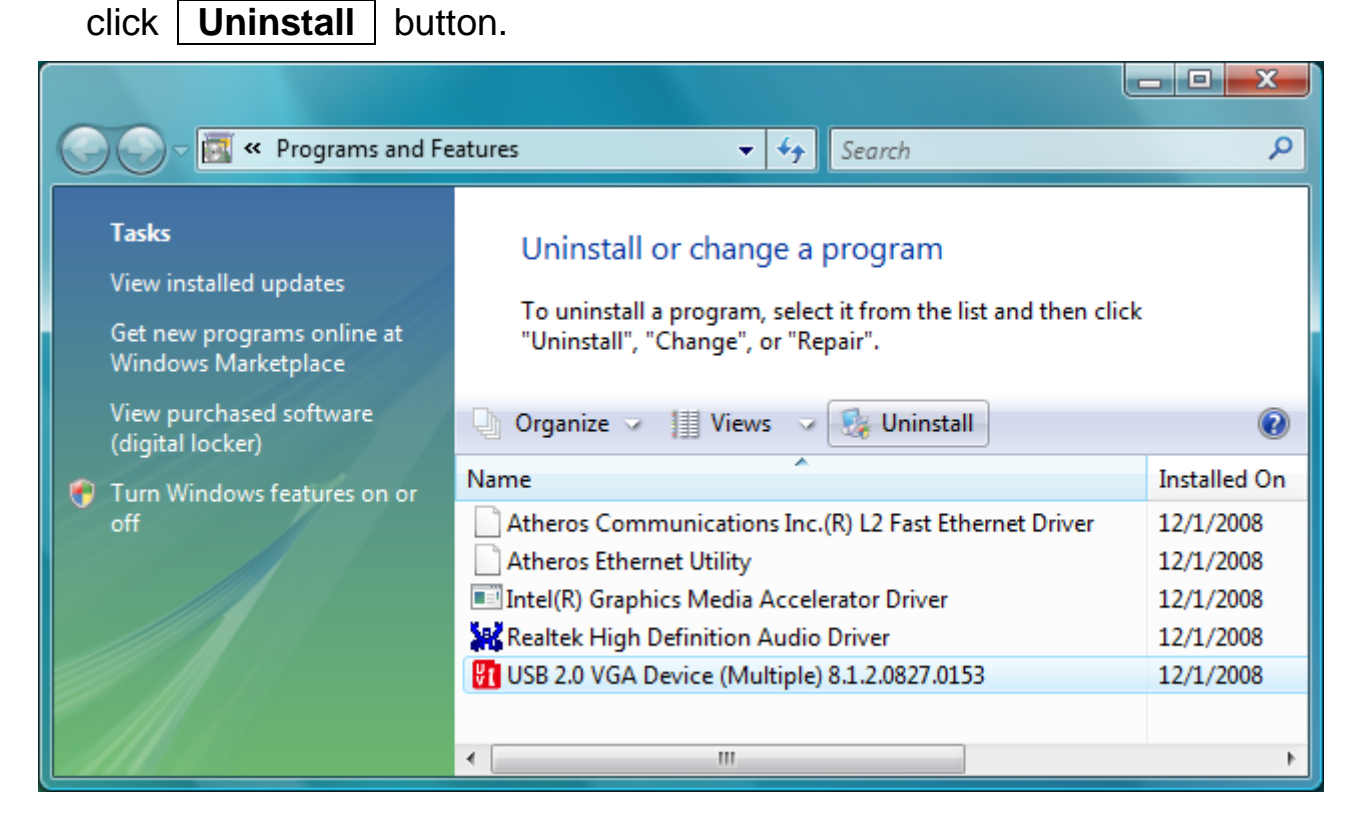

2. Are you sure to uninstall? If yes, click **OK** to continue.

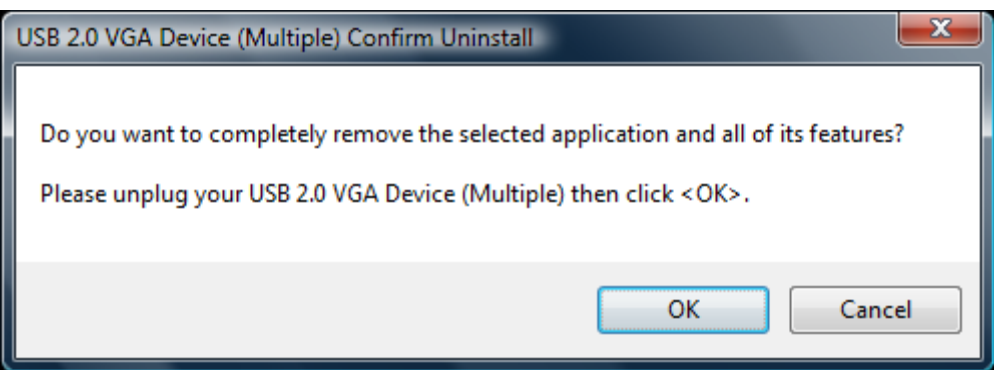

3. If the message below appears, it means you did not disconnect the USB 2.0 graphics adapter from computer yet. Please disconnect it and click
 OK to continue.

Please unplug the USB 2.0 VGA Device (Multiple) from notebook/PC USB port. <7>

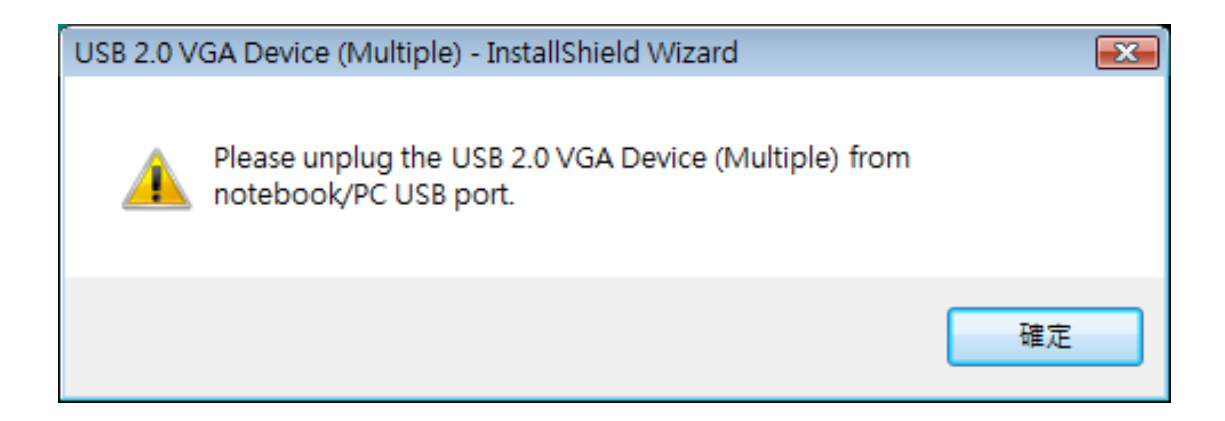

If the message below appears, please re-execute the uninstall proceed.

| USB 2.0 V | GA Device (Multiple) - InstallShield Wizard                                                                                                    | × |
|-----------|----------------------------------------------------------------------------------------------------|---|
| <u>^</u>  | <ul> <li>Driver uninstall fail! Please, check information as below:</li> <li>1) You do not unplug the USB 2.0 VGA Device (Multiple) from your notebook/PC USB port.</li> <li>2) This is Notebook/PC internal system problem. You need to restart notebook/PC system then uninstall driver again.</li> </ul> |   |
|           | 確定                                                                                                    |   |

4. Driver uninstall completed.

Select "Yes, I want to restart my computer now." and click Finish to reboot.

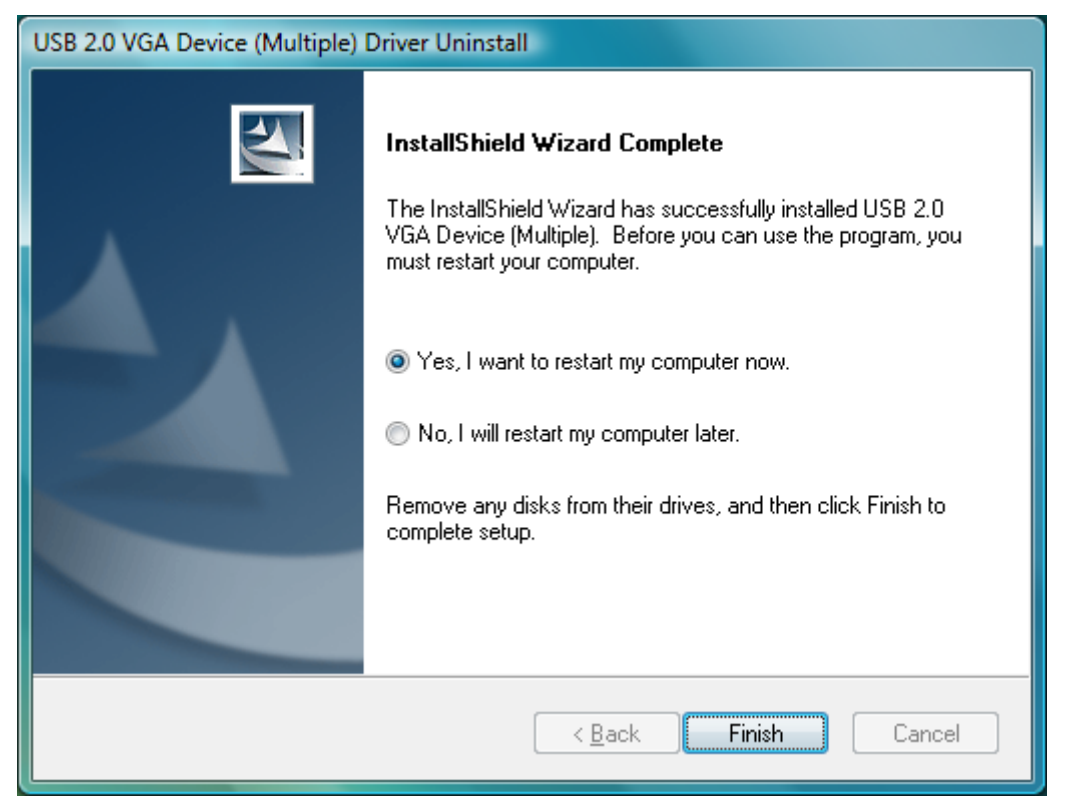

## **Device Installation on Windows XP / 2000**

After computer is turned on completely, insert the Driver CD into the optical disk drive...

1. The setup program should be launched automatically. If Autorun is not enabled, please go to "My Computer", click on your optical disk drive, and manually run the setup CD.

USB 2.0 VGA Device (Multiple) Driver Install

2. When the InstallShield Wizard launched.

| Click | <u>N</u> ext > | to continue. |
|-------|----------------|--------------|
|-------|----------------|--------------|

 License Agreement: please review it and check "I accept the terms of the license agreement". click Next > to accept the License Agreement and

continue.

|                                                                                                    | Welcome to the InstallShield Wizard for USB 2.0<br>VGA Device (Multiple)<br>The InstallShield Wizard will install USB 2.0 VGA Device<br>(Multiple) on your computer. To continue, click Next.                                                             |  |  |
|----------------------------------------------------------------------------------------------------|----------------------------------------------------------------------------------------------------|--|--|
|                                                                                                    | < <u>Back</u> Next> Cancel                                                                                                    |  |  |
| USB 2.0 VGA Device (Multi                                                                                                    | iple) Driver Install                                                                                                    |  |  |
| License Agreement<br>Please read the following lice                                                                                                    | nse agreement carefully.                                                                                                    |  |  |
| SOFTWARE END U<br>USB GRAPHICS AD<br>Magic Control Techno<br>registered corporation,<br>(8) to which this license<br>("Agreement") is attach<br>documentation, subject | SER LICENCE (EUL) AGREEMENT FOR<br>APTER ENABLED DEVICES<br>blogy Corporation ("MCT"), a Taiwanese<br>, licenses Licensee to use the computer program<br>e agreement<br>ned (the "Program"), and related user<br>t to the following terms and conditions: |  |  |
| I accept the terms of the license agreement     I do not accept the terms of the license agreement                                                                     |                                                                                                    |  |  |
| InstallShield ————————————————————————————————————                                                                                                    | < <u>Back</u> Next > Cancel                                                                                                    |  |  |

X

4. Driver installing proceed...

| USB 2.0 VGA Device (Multiple) Driver Install                                 | × |
|------------------------------------------------------------------------------|---|
| Setup Status                                                                 |   |
|                                                                              |   |
| USB 2.0 VGA Device (Multiple) is configuring your new software installation. |   |
|                                                                              |   |
| Installing                                                                   |   |
| C.\                                                                          |   |
|                                                                              |   |
|                                                                              |   |
|                                                                              |   |
|                                                                              |   |
| InstallShield                                                                |   |
| Cance                                                                        |   |

5. Driver installed completely, click Finish to exit the InstallShield Wizard.

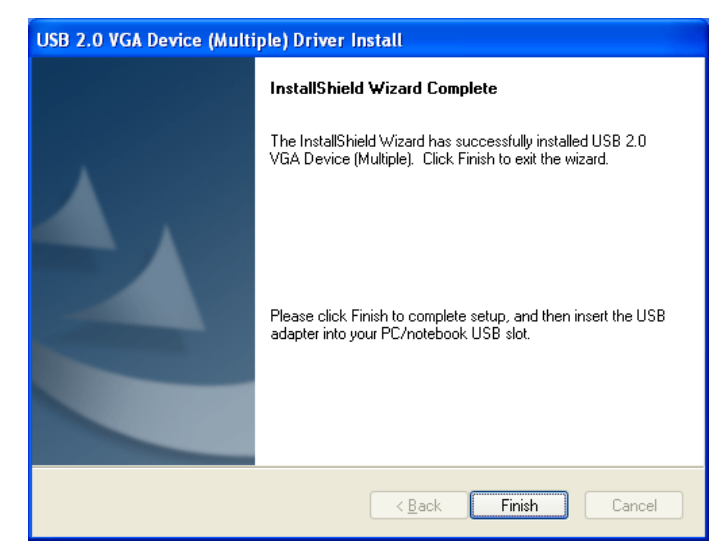

6. Plug the USB 2.0 graphics adapter into an available USB 2.0 port of your computer.

## %Please DO NOT plug the USB connector upside down or the hardware may be damaged.

Then, setup program will install the driver for the first USB 2.0 graphics adapter.

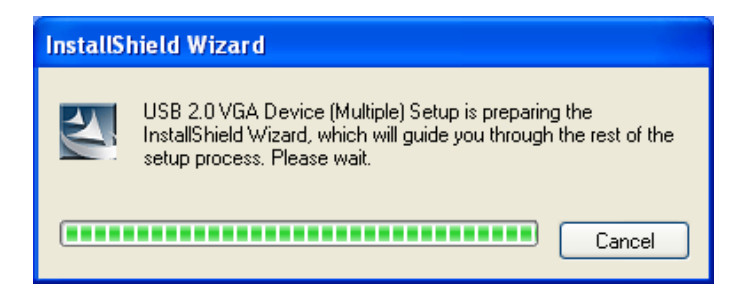

Driver for the first USB 2.0 graphics adapter will be done when the pop up message appear at task bar.

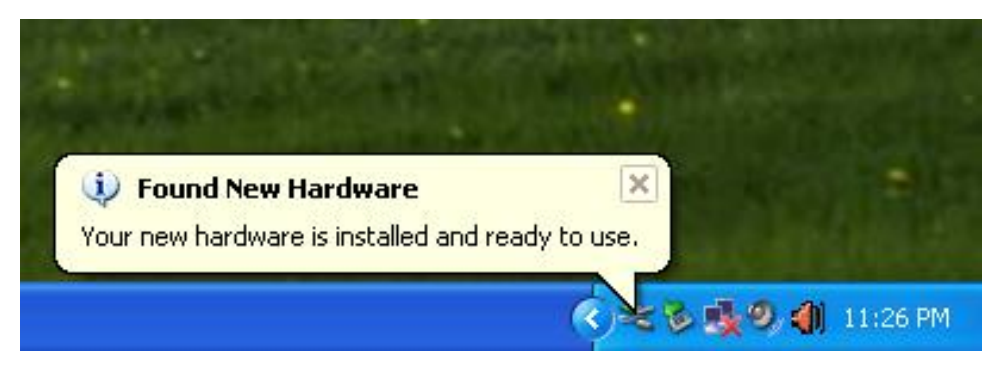

 Please select "Yes, I want to restart my computer now." and click Finish to complete the driver installation.

| USB 2.0 VGA Device (Multiple) - InstallShield Wizard |                                                                                                    |  |  |  |  |
|------------------------------------------------------|----------------------------------------------------------------------------------------------------|--|--|--|--|
|                                                      | InstallShield Wizard Complete<br>The InstallShield Wizard has successfully installed USB 2.0<br>VGA Device (Multiple). Before you can use the program, you<br>must restart your computer.<br>• Yes, I want to restart my computer now:<br>• No, I will restart my computer later.<br>Remove any disks from their drives, and then click Finish to<br>complete setup. |  |  |  |  |
|                                                      | < Back Finish Cancel                                                                                                    |  |  |  |  |

If you're going to install the second (or more) USB 2.0 graphics adapter at the same time, please select "*No, I will restart my computer later.*" and click Finish ,repeat step 6. to continue the next installation.

Please remember to restart the computer, after you install all the USB 2.0 graphics adapter

# **%** The functions of USB 2.0 graphics adapter will be activated after the computer reboot.

8. While the computer restarting, please connect external display device to the connector of USB 2.0 graphics adapter and switch its power on. You would see the extended display on the external display device. If not, please check the display device and confirm the driver installed correctly or not. (Please refer the appendix, P.33)

You can modify the corresponsive position of each extend display via display setting.

Go to "START"  $\rightarrow$  "Control Panel"  $\rightarrow$  "Appearance and Themes"  $\rightarrow$  "Display"

#### **Display Properties**

| Display Properties ? 🔀                                                                                            |
|----------------------------------------------------------------------------------------------------|
| Themes Desktop Screen Saver Appearance Settings                                                                   |
| Drag the monitor icons to match the physical arrangement of your monitors.                                        |
|                                                                                                    |
|                                                                                                    |
| 1 2                                                                                                    |
|                                                                                                    |
| Display                                                                                                    |
| 2. Default Monitor on USB 2.0 VGA DEVICE-1(Extend)                                                                |
| Screen resolution                                                                                                 |
| Highest (32 bit)                                                                                                  |
| 1440 by 900 pixels                                                                                                |
| <ul> <li>Use this device as the primary monitor.</li> <li>Extend my Windows desktop onto this monitor.</li> </ul> |
| Identify Troubleshoot Advanced                                                                                    |
|                                                                                                    |
| OK Cancel <u>Apply</u>                                                                                            |

When your original graphics card has two VGA ports...

- Using one USB 2.0 graphics adapter: The display device which connected to the 2<sup>nd</sup> VGA port will be numbered <u>3<sup>rd</sup> monitor</u>, the display device which connected to the USB 2.0 graphics adapter will be numbered <u>2<sup>nd</sup> monitor</u>.
- Using two USB 2.0 graphics adapters: The display device which connected to the 2<sup>nd</sup> VGA port will be numbered <u>4<sup>th</sup> monitor</u>, the display device which connected to the USB 2.0 graphics adapter will be numbered <u>2<sup>nd</sup></u> and <u>3<sup>rd</sup> monitor</u>.
- 3. And so on...

The utility of USB 2.0 graphics adapter (UV icon) will be shown at the task bar. It helps you to change the display mode and resolutions easily.

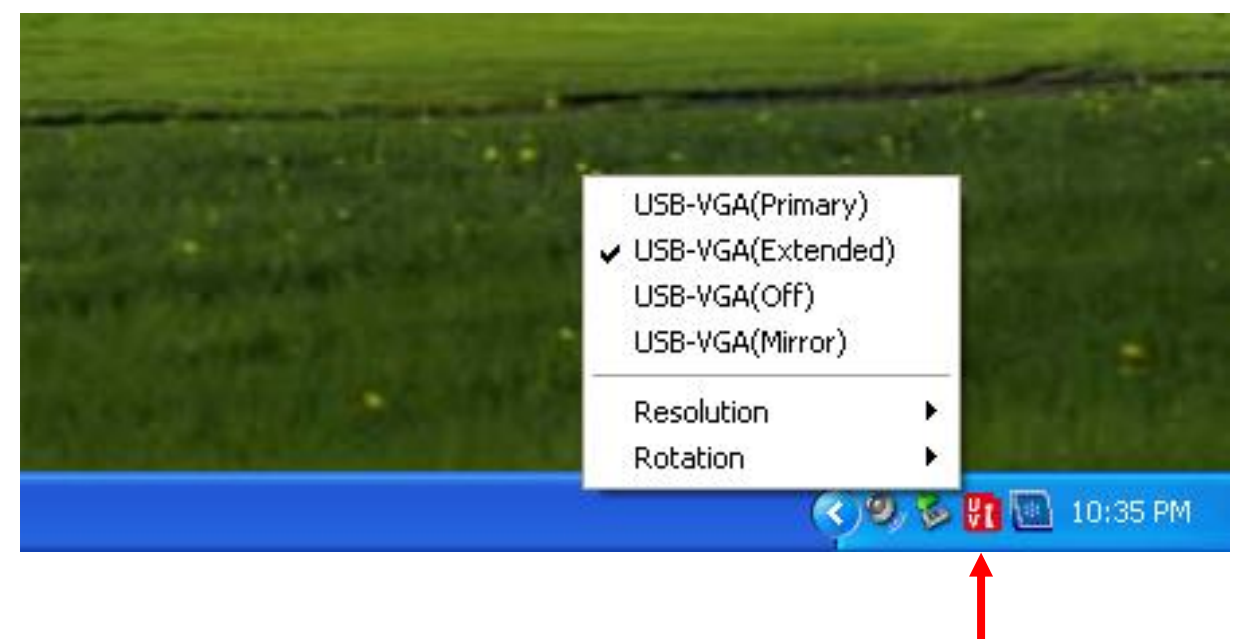

**UV ICON** 

The detail function description of UV icon, please refer P.23

For more help, including FAQ and trouble shooting, please refer appendix or visit our website. http://www.kaijet.com/eng

## **Device uninstallation**

#### %Please make sure the USB 2.0 graphics adapter was disconnected from your computer before executing the uninstall program of the device driver.

 Go to "START" → "Control Panel" → "Add or Remove Programs" Select "USB 2.0 VGA Device (Multiple) "driver version number" item, click Remove button.

| 🐻 Add or Re                              | emo | ve Programs                                             |               |                |
|------------------------------------------|-----|---------------------------------------------------------|---------------|----------------|
|                                          | ^   | Currently installed programs: Show up <u>d</u> ates     | Sort by: Name | *              |
| C <u>h</u> ange or<br>Remove<br>Programs |     | Heros Communications Inc.(R) L2 Fast<br>Ethernet Driver | Size          | 1.03MB         |
|                                          |     | 🔀 Intel(R) Graphics Media Accelerator Driver            |               |                |
| <b>1</b>                                 |     | 🐋 MSN                                                   | Size          | 25.39MB        |
| Add New                                  |     | 💥 Realtek High Definition Audio Driver                  | Size          | 48.96MB        |
| Programs                                 |     | USB 2.0 VGA Device (Multiple)<br>8.1.2.0827.0153        | Size          | <u>26.34MB</u> |
|                                          |     | Click here for support information.                     | Used          | <u>rarely</u>  |
| Add/Remove                               |     |                                                         | Last Used On  | 12/2/2008      |
| <u>W</u> indows<br>Components            |     | To remove this program from your computer, click Re     | move,         | Remove         |
|                                          | ~   |                                                         |               |                |

2. Are you sure to uninstall? If yes, click **OK** to continue.

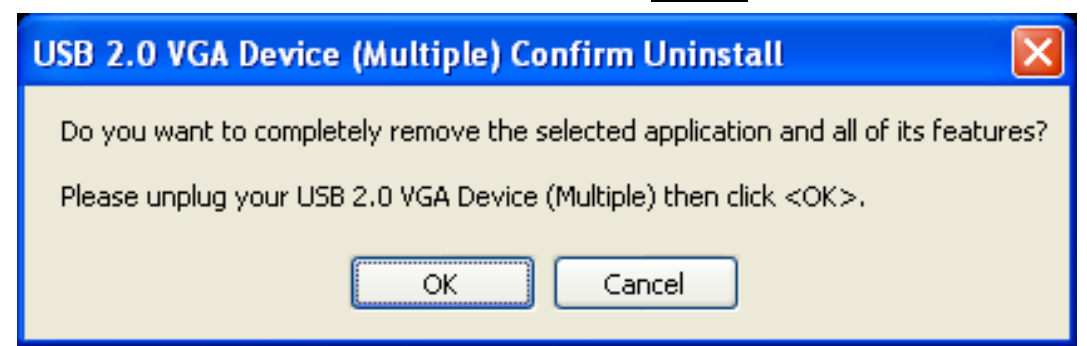

3. If the message below appears, it means you did not disconnect the USB 2.0 graphics adapter from computer yet. Please disconnect it and click OK to continue.

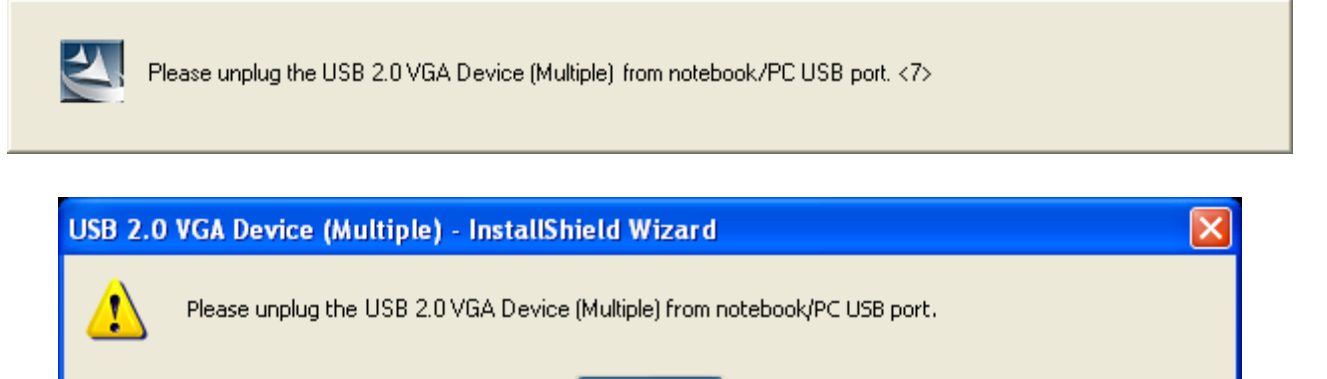

OK

If the message below appears, please re-execute the uninstall procedure.

| USB 2.0 | VGA Device (Multiple) - InstallShield Wizard                                                                                                    | × |
|---------|----------------------------------------------------------------------------------------------------|---|
| ♪       | Driver uninstall fail! Please, check information as below:<br>1) You do not unplug the USB 2.0 VGA Device (Multiple) from your notebook/PC USB port.<br>2) This is Notebook/PC internal system problem. You need to restart notebook/PC system then uninstall driver again. |   |
|         | OK                                                                                                    |   |

4. Driver uninstall completed.

Select "Yes, I want to restart my computer now" and click Finish to reboot.

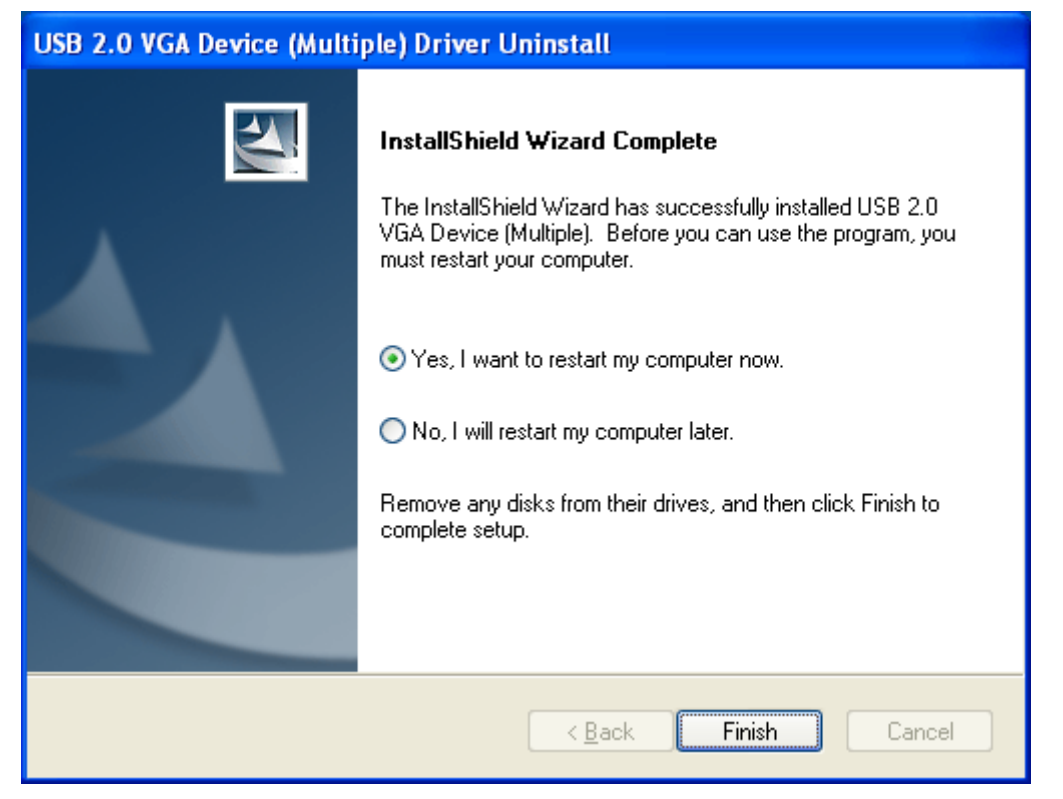

## **Display Modes**

## ✓ USB-VGA(Primary)

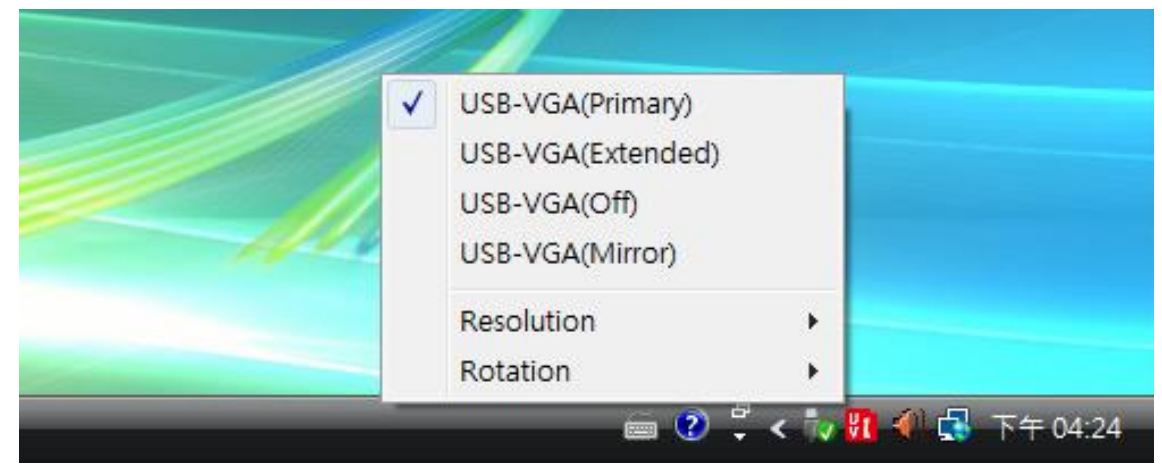

Select the Primary mode for setting up the graphics adapter as the primary in the system- The system main display will automatically switch the on-board monitor to be the secondary display and act as extended desktop.

#### **X**Task bar will be switched on the primary display desktop.

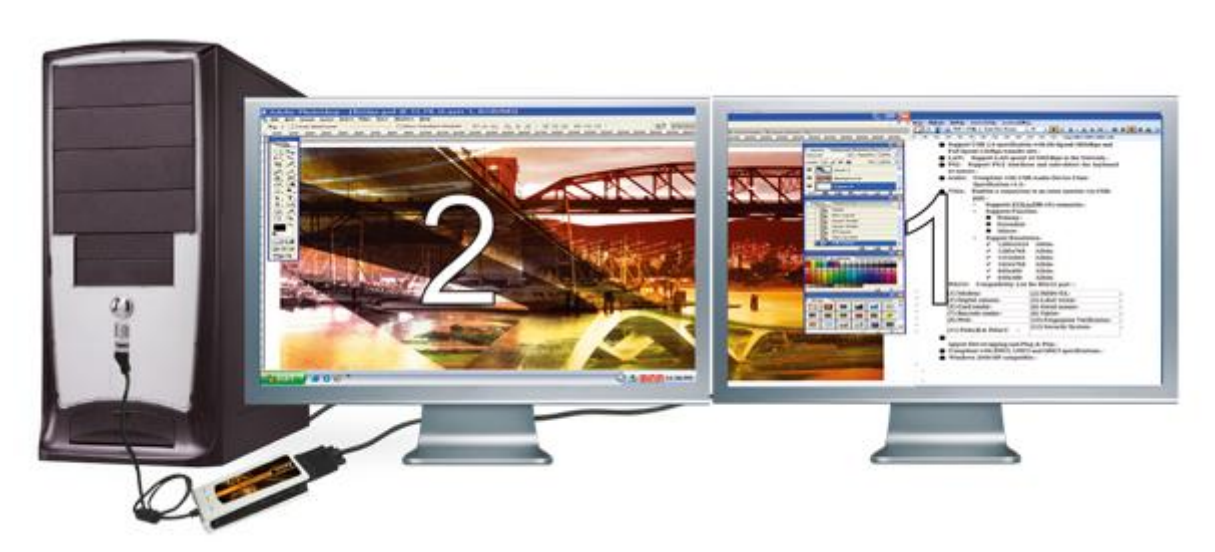

## ✓ USB-VGA(Extended) / Default

|      | USB-VGA(Primary) |    |  |
|------|------------------|----|--|
| V    | USB-VGA(Extended | d) |  |
|      | USB-VGA(Off)     |    |  |
| 1120 | USB-VGA(Mirror)  |    |  |
|      | Resolution       | +  |  |
|      | Rotation         | •  |  |

Select the Extended mode for the display device, connected to USB 2.0 graphics adapter, will extend the primary desktop space. (You can extend all application windows to the secondary monitor)

#### **<u>% After installation, the default display mode is Extended.</u>**

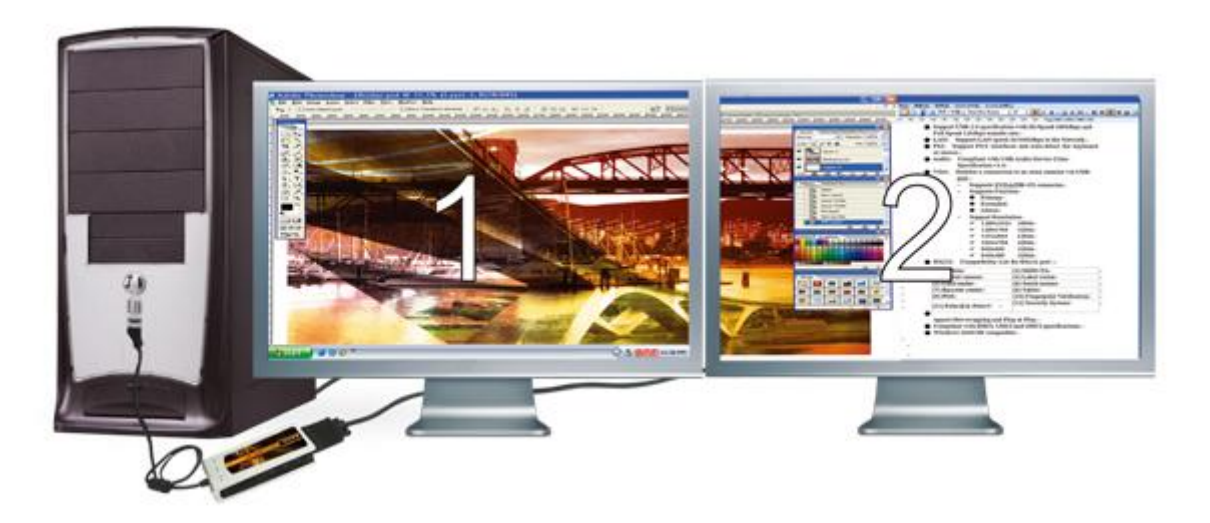

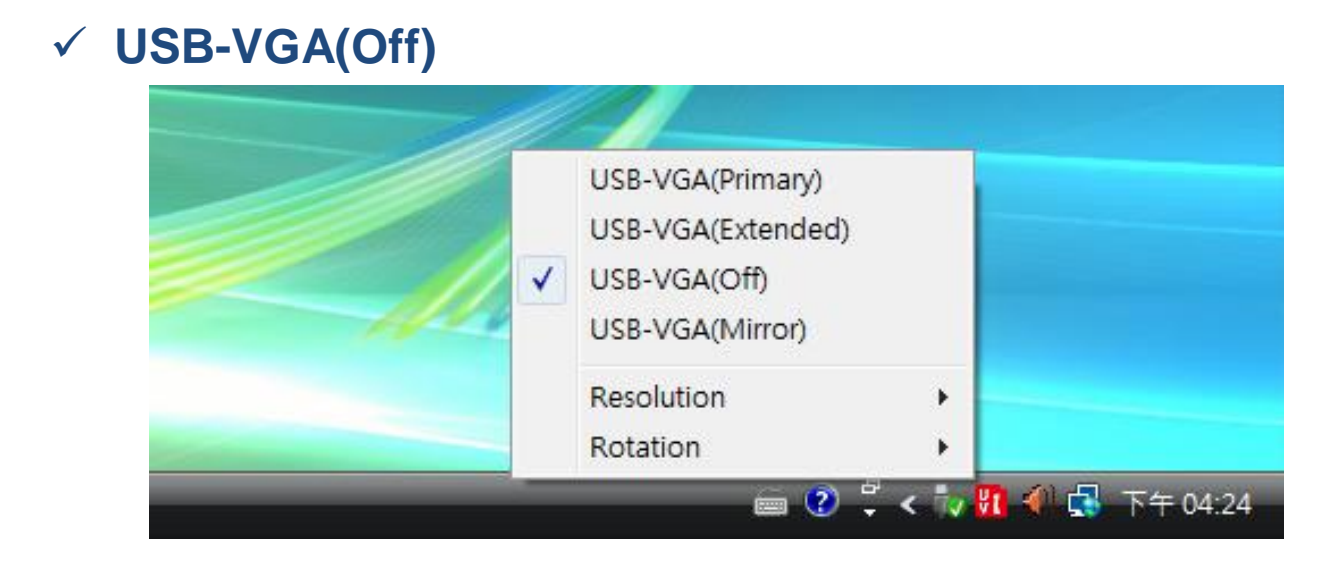

To disable the graphics adapter function.

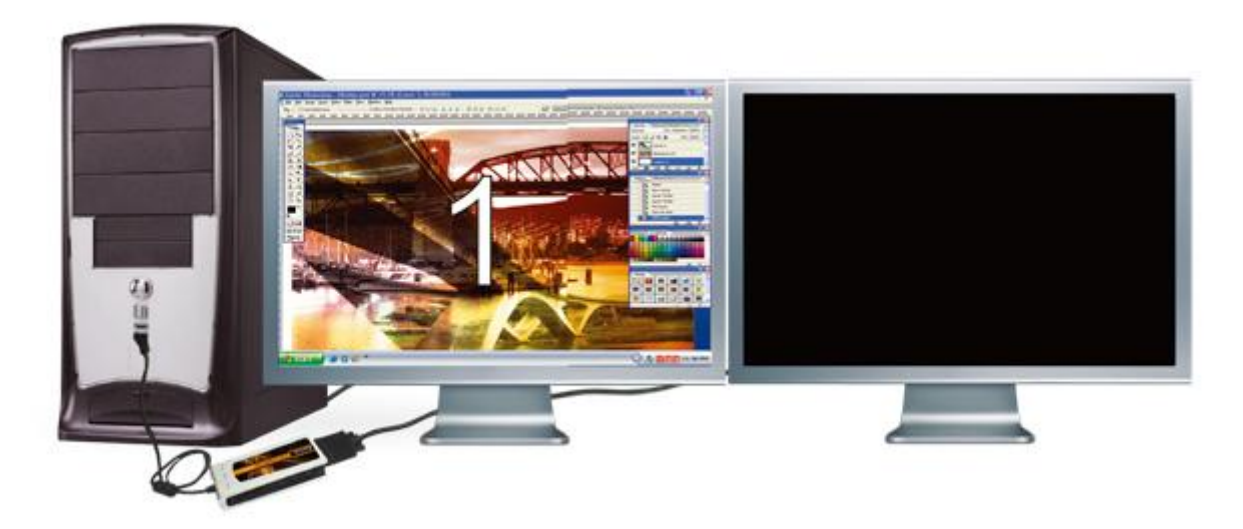

## ✓ USB-VGA(Mirror)

| USB-VGA(Primary)<br>USB-VGA(Extended)<br>USB-VGA(Off)<br>USB-VGA(Mirror) | ) |  |
|--------------------------------------------------------------------------|---|--|
| Resolution<br>Rotation                                                   |   |  |

To disable the graphics adapter function.

Select the Mirror mode for the secondary display to be the same screen as the main desktop.

# **Solution and a selected of the selected of the select of the select of the select of the select of the USB 2.0 graphics adapter will show** <u>"Out of Range".</u>

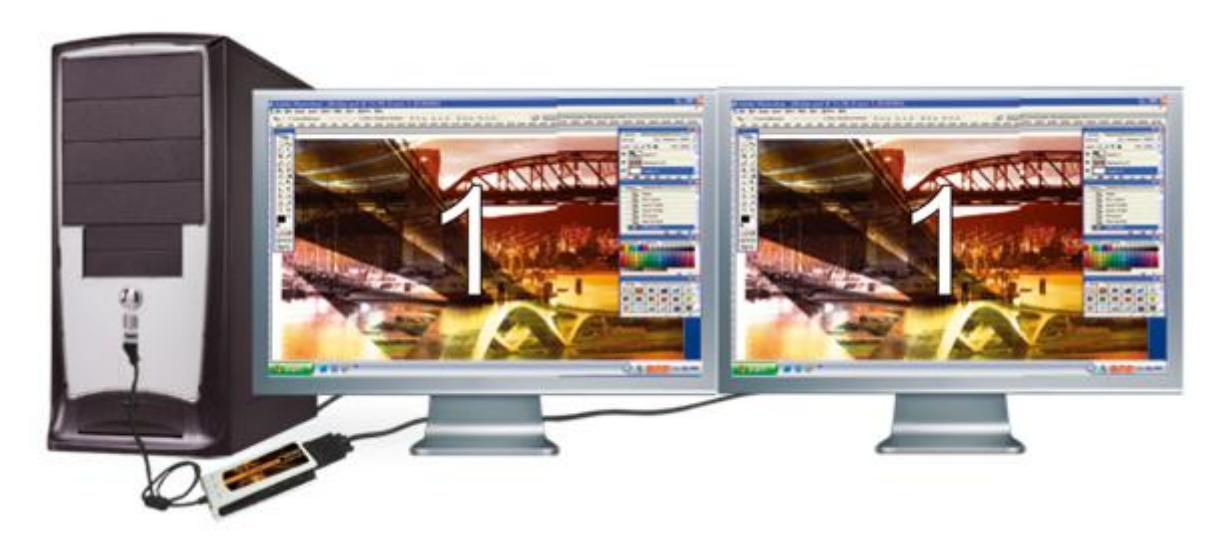

#### ✓ Resolution 800X600X16 USB-VGA(Primary) 800X600X32 USB-VGA(Extended) ✓ USB-VGA(Off) 1024X768X16 USB-VGA(Mirror) 1024X768X32 ~ Resolution ۶ **High Resolution** ۲ Rotation . 🖮 🕐 🍹 < 🏷 🚺 💨 🚮 下午 04:24

The list of the standard resolution will be shown when moving the cursor on Resolutions Mode. For the list of the high resolution, please move the cursor to high resolution and choose the resolution you want it to be on the extended display.

### ✓ Rotation

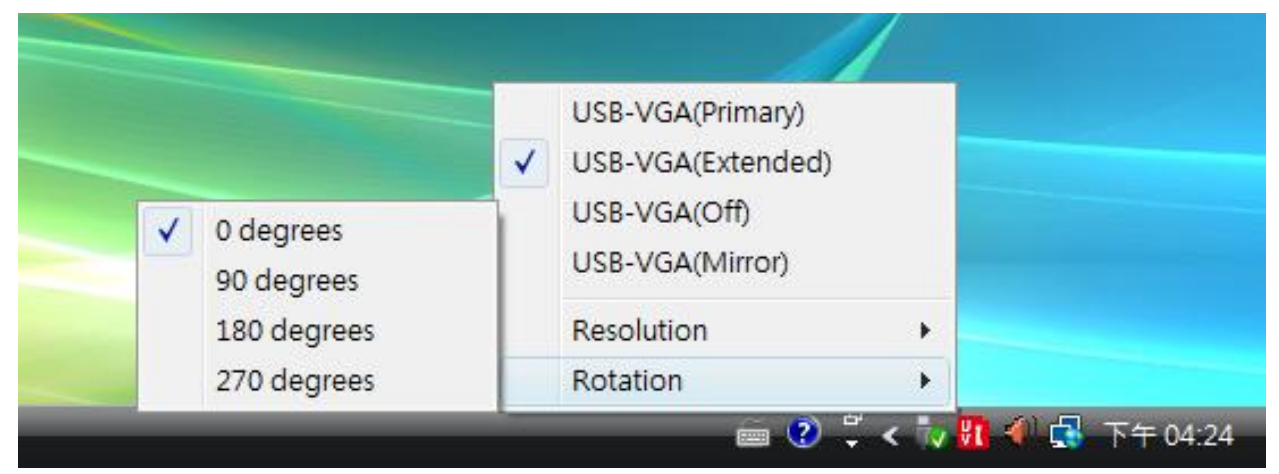

The Rotate Mode allows you to turn the secondary display to be 4 kinds of degree position.

- 0 degrees : Normal display (Default)
- 90 degrees : Display turns right
- 180 degrees : Display upside down
- 270 degrees : Display turns left

#### **%**Rotate Display will be disable when Mirror Display activated.

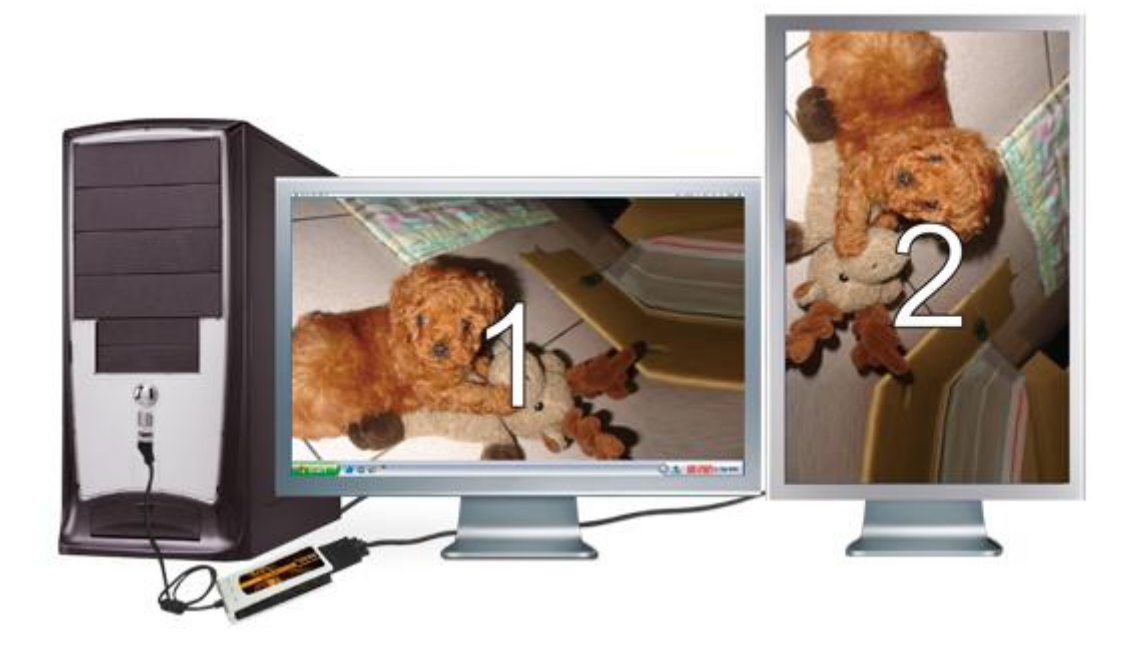

## Appendix

## **Frequency Asked Questions**

- Q: Why can't I choose the Primary Mode of the USB 2.0 graphics adapter?
- A : The utilities of some display devices override other display devices from being set as main display device. Please check the toolbar in the lower right corner of your desktop, if the program of another display device is already running (usually the other display device's utility icon will be showed together with USB 2.0 graphics adapter's icon among the icons of the toolbar in the lower right corner), please close down this other display device before you turn on the USB 2.0 graphics adapter's Primary mode.
- Q: When I choose the Primary mode of the USB 2.0 graphics adapter, why is my screen turned off?
- A : When the USB 2.0 graphics adapter turns on the Primary mode, some Intel-chipset based motherboards or display device systems will turn off the original screen, please manually turn the screen back on.
- Q: Why can my DVD-playing program not run on the second (or third) extended desktop?
- A : Some DVD-playing software does not support second or third extended desktop playing well, you will experience only hearing sound and seeing no image. Moreover, at the time of writing, except Media Player Classic, most media playing software cannot display DVD content in Windows Vista.

\*The list of compatible DVD playing programs is shown on the web page of this product's system specification requirements and will be updated continually.

- Q : Why can't I see what the video is playing when I move the media player window to the extended desktop?
- A : It might be because some part of the media player window is still not moved onto the other desktop, please make sure that you have moved the entire media player window all the way across to the other desktop.
- Q : Why can't my mouse move over to the extended desktop on the right hand side when I use the extended mode?
- A : Please check your display settings. If your second display equipment is on the right hand side of the first one, please make sure that the opposite position of the extended desktop corresponds with the actual screen arrangement; the second extended desktop should be placed on the right hand side of the original desktop. You can adjust the opposite position of the extended desktop in the display settings to correspond with the actual screen arrangement at any time.

#### **Q** : Why is there a horizontal disturbance on the screen?

A : This is because of the screen refresh frequency is too low. Please go to Windows display settings (click the connection that the USB 2.0 graphics adapter is connected to) and make appropriate changes on the second display settings. Please do not set the screen refresh frequency above the limit that your display equipment can support, it might damage your display equipment (for information on the supported refresh frequency of your display equipment, please contact the manufacturer of the display equipment). You can also try to use automatic adjustment or reboot your display equipment.

#### **Q** : Does Direct 3D work with the USB 2.0 graphics adapter?

A : USB 2.0 graphics adapter does not support Direct 3D at the moment, but you are welcome to visit our website at any time to check for the <a href="http://www.kaijet.com/eng/support0.php">http://www.kaijet.com/eng/support0.php</a>. If your application needs this function, please run it via the connection of the main display device.

# Q : Can the USB 2.0 graphics adapter be used in 64-bit Windows environment?

- A : At the moment, the drivers of USB 2.0 graphics adapter are only compatible with the 32-bit OS. You are welcome to check our website for the <u>http://www.kaijet.com/eng/support0.php</u>
- Q : After driver installed, the color depth of my original VGA card became only 4 bit?
- A : Please try to remove the USB 2.0 graphics adapter driver first, and upgrade the driver of your original VGA to the latest version, then reinstall USB 2.0 graphics adapter driver again.

More help and FAQ, please visit our website. http://www.kaijet.com/eng

## **Trouble Shooting**

If you have any question in use, please follow and check the instruction below, any further assistance needed, please visit our website or call +886-2-82265058

- Make sure all the connectors are connect correctly and secured.
- Make sure you're USB host is Spec. 2.0
- Is the external display device power on, and connect to the USB 2.0 graphics adapter correctly?
- Try to connect USB 2.0 graphics adapter to computer directly, don't connect to USB HUB.
- Remove all USB devices besides USB 2.0 graphics adapter.
- Make sure to reboot the computer after installation completed.
- Try to unplug USB 2.0 graphics adapter from USB port and plug again.
- Try to install on another USB port or computer.
- Make sure the driver you installed is the latest version.
- When the screen shows abnormal, try to synchronizing, enable auto adjust or power on again to calibrate display devices.
- If you cannot login windows after driver installed, please restart the computer by safe mode, remove previous driver and reinstall driver again.

## **Verifying Device Driver Installation**

The following procedure helps you to verify the driver installation status of USB 2.0 graphics adapters.

Please right click "My Computer"  $\rightarrow$  "Manage"  $\rightarrow$  "Device Manager", click the "+"sign of "**Display adapters**", and "**Universal Serial Bus controllers**".

When Single USB 2.0 graphics adapter Installed on the Computer should be shown like the picture below.

| ₽ | Comp          | outer N                                                                                                    | lanager                                                                                                    | nent                                                                                                    |                                                                                                    |                                                                                                    |                                                                                           |                                              |                                                                   |                                         | ×                      |
|---|---------------|----------------------------------------------------------------------------------------------------|----------------------------------------------------------------------------------------------------|----------------------------------------------------------------------------------------------------|----------------------------------------------------------------------------------------------------|----------------------------------------------------------------------------------------------------|-------------------------------------------------------------------------------------------|----------------------------------------------|-------------------------------------------------------------------|-----------------------------------------|------------------------|
|   | <u>F</u> ile  | <u>A</u> ction                                                                                                    | ⊻iew                                                                                                    | <u>W</u> ind                                                                                                    | low                                                                                                    | <u>H</u> elp                                                                                                    |                                                                                           |                                              | 1                                                                 | _ 8                                     | ×                      |
| æ | $\rightarrow$ | <b>£</b>                                                                                                    | 1 🖨                                                                                                    | ß                                                                                                    | Þ                                                                                                    | 2                                                                                                    |                                                                                           |                                              |                                                                   |                                         |                        |
|   |               | -13-PC<br>Compu<br>Disk dr<br>Display<br>US<br>US<br>US<br>Human<br>IDE AT<br>Keyboa<br>Monito<br>Ports (<br>Proces<br>Sound,<br>System<br>Univer:<br>Univer:<br>Univer:<br>Univer:<br>Univer:<br>UNIVE<br>US<br>US<br>US<br>US<br>US<br>US<br>US<br>US<br>US<br>US<br>US<br>US<br>US | ter<br>ives<br>adapter<br>el(R) 829<br>B 2.0 VG<br>B 2.0 VG<br>B 2.0 VG<br>B 2.0 VG<br>Interfac<br>A/ATAPI<br>ards<br>nd other<br>rs<br>rk adapte<br>com & Li<br>sors<br>video ar<br>n devices<br>sal Serial<br>el(R) 828<br>el(R) 828<br>el(R) | s<br>P45G E<br>A DEV<br>a DEV<br>contr<br>pointir<br>ers<br>PT)<br>nd gar<br>Bus co<br>301G (<br>301G (<br>301 | Expres<br>ICE-1(<br>ICE-1(<br>ICE-1)<br>ICE-1(<br>ICE-1)<br>ICE-1<br>ICH7<br>ICH7<br>ICH7<br>ICH7<br>ICH7<br>ICH7<br>ICH7<br>ICH7 | is Chipset (<br>(Extend)<br>(Mirror)<br>/ices<br>htrollers<br>Family) US<br>Family) US<br>Family) US<br>Family) US<br>Family) US<br>Family) US | Family<br>B Universal H<br>B Universal H<br>B Universal H<br>B Universal H<br>B2 Enhanced | lost Cor<br>lost Cor<br>lost Cor<br>lost Cor | ntroller -<br>ntroller -<br>ntroller -<br>ntroller -<br>ontroller | 27C8<br>27C9<br>27C4<br>27C4<br>7 - 27C | 3<br>3<br>4<br>3<br>CC |
|   |               |                                                                                                    |                                                                                                    |                                                                                                    |                                                                                                    |                                                                                                    |                                                                                           |                                              |                                                                   |                                         |                        |

When multiple USB 2.0 graphics adapter Installed on the Computer should be shown like the picture below.

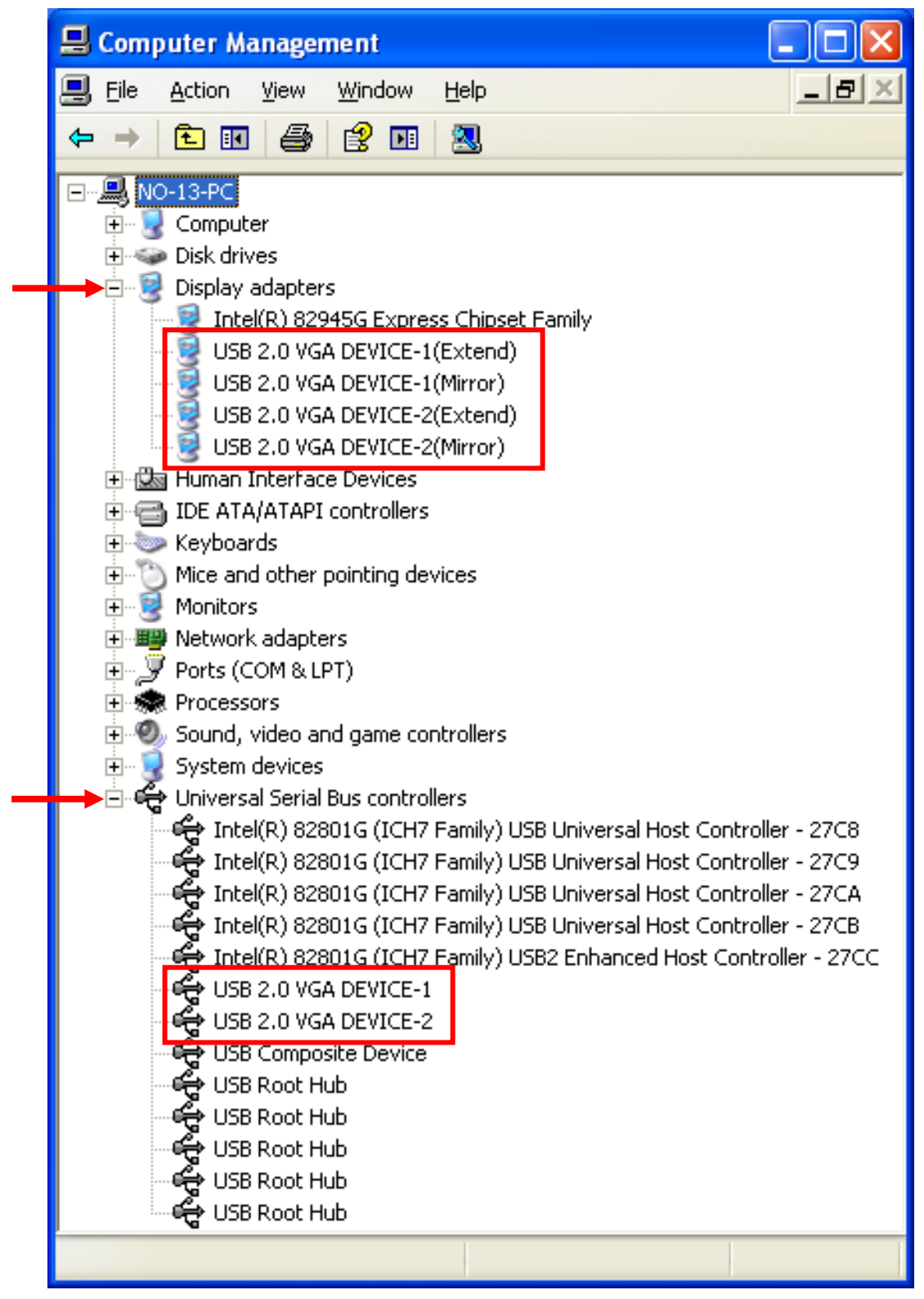

Copyright© 2008 KaiJet Technology International Limited. All Rights Reserved. All trade names are registered trademarks of their respective owners. Features and specifications are subject to change without notice. Product may not be exactly as shown in the diagrams.

KJV1920-PA004TC-A2

## **KaiJet Technology International Limited**

Address : 8F-5, No.16, Jian 8<sup>th</sup> Rd., Jhonghe City, Taipei 235, Taiwan. R.O.C. Tel : +886-2-8226-5058 Fax : +886-2-8226-5050 website : www.kaijet.com/eng e-mail : service@kaijet.com